## **Activité : Gérer des utilisateurs dans un domaine Active Directory (contexte M2L)**

## Présentation

Cette activité va vous permettre de découvrir les fonctionnalités de base du service d'annuaire Microsoft Active Directory.

Vous travaillerez dans le domaine M2L.LOCAL géré par le contrôleur de domaine M2L-DC (Serveur Windows Server 2008R2 - IP 10.187.37.7).

Pour cette activité, prenez en compte les informations suivantes :

- vous utiliserez comme ordinateur client votre VM Windows 7 lancée avec VMware Workstation;
- pour toutes les tâches d'administration à effectuer dans le domaine M2L.LOCAL, vous devrez ouvrir une session avec le compte BTSSIO (mot de passe btssio) du domaine M2L.LOCAL.

Le compte BTSSIO bénéficie d'une **délégation d'administration** sur l'unité d'organisation (OU) **BTSSIO**. C'est dans cette **OU** que vous devrez **créer** des **comptes** et une **OU**.

• vous devrez utiliser la console d'administration **Utilisateurs et ordinateurs Active Directory**, qu'il faudra installer sur votre VM Windows 7. La console sera alors disponible dans le groupe de programmes **outils d'administration**.

La console d'administration **Utilisateurs et ordinateurs Active Directory** permet de gérer les comptes et les groupes d'utilisateurs ainsi que les stratégies de groupes (GPO).

 le compte BTSSIO bénéficie d'un accès en contrôle total aux dossiers %%\\btssiow2003\btssio%% et %%\\btssiow2003\profils\btssio%%. C'est dans ces dossiers que vous devrez créer les dossiers personnels (dossier de base) ainsi que les dossiers des profils des utilisateurs.

## Installer les outils d'administration distants

Il est nécessaire d'installer les outils d'administration distants pour avoir la console d'administration Utilisateurs et ordinateurs Active Directory.

- créez un dossier Logiciels sur le lecteur C: de votre VM Windows 7
- Accéder sur le serveur de fichier %%\\Fileserv%% au dossier %%\\fileserv\Progs\Réseaux\Microsoft\OutilsadministrationserveurdistantW7%%.

Il sera nécessaire de vous authentifier avec votre compte du domaine BTSSIO.LOCAL ;

Attention : préfixez votre nom de compte avec le nom du service d'annuaire qui gère votre compte c'est à dire btssio\*\*. </WRAP> \* créez un dossier Logiciels sur le lecteur C: de votre VM Windows 7 pour téléchargez et y enregistrer la mise à jour Windows6.1-KB958830-x64-RefreshPkg.msu située dans le dossier %%\\fileserv\Progs\Réseaux\Microsoft\OutilsadministrationserveurdistantW7%% \* exécutez sur votre VM Windows 7 la mise à jour Windows6.1-KB958830-x64-RefreshPkg.msu \* Activez les fonctionnalités nécessaires à partir du dossier Panneau de configuration\Programmes :

\* La console d'administration Utilisateurs et ordinateurs Active Directory est maintenant disponible dans les outils d'administration.

===== Adhésion au domaine M2L.LOCAL ===== Suivez ce tutoriel pour faire **adhérer** votre **VM Windows 7** au domaine **M2L.LOCAL**. Intégration d'une station Windows au domaine ===== Créer un compte utilisateur ===== Entant que membre d'une ligue, vous allez créer une OU au nom de votre ligue de sport (Judo, tennis ... à votre convenance) et créer un compte d'utilisateur à votre nom. \* depuis votre **VM Windows 7**, ouvrez une session avec le compte **btssio** mot

si2:a4

de passe btssio ; \* depuis les outils d'administration, la console d'administration Utilisateurs et ordinateurs Active Directory \* développez l'arborescence pour cliquez-droit sur l'OU 2014\_SIO1 pour ensuite créer une OU au nom de votre sport : Utilisateurs et ordinateurs Active Directory Fichier Action Affichage ? 1 X 📋 🗙 🖻 Q 📑 ? 🖬 32 32 p-Utilisateurs et ordinateurs Active Nom Туре Requêtes enregistrées 🙎 Charles Técher Utilisateur ⊳ M2L.LOCAL ⊿ ⊿ 道 BTSSIO i por Délégation de contrôle... D Euil Con Déplacer... 道 Don ⊳ Rechercher... 🗂 Fore ⊳ Nouveau Ordinateur ۲ Mar Þ Toutes les tâches ۲ Contact 📔 Usei Groupe Affichage ۲ InetOrgPerson Couper mslmaging-PSPs Supprimer Alias de file d'attente MSMQ Renommer Unité d'organisation Actualiser hit Imprimante Exporter la liste... Utilisateur Propriétés Dossier partagé Aide

\* précédez de la même manière pour créer un **compte** à votre nom

| Prénom :                            |                                                          |  |
|-------------------------------------|----------------------------------------------------------|--|
|                                     | Charles Initiales :                                      |  |
| Nom :                               | Técher                                                   |  |
| Nom complet :                       | Charles Técher                                           |  |
| Nom d'ouverture d<br>charles.techer | de session de l'utilisateur :<br>@M2L.LOCAL v            |  |
| Nom d'ouverture d                   | de session de l'utilisateur (antérieur à Windows 2000) : |  |
| M2L\                                | charles.techer                                           |  |

si2:a4

| Mot de passe :               | •••••                  |
|------------------------------|------------------------|
| Confirmer le mot de passe :  | •••••                  |
| L utilisateur ne peut pas ch | langer de mot de passe |

\* Après la création de votre compte, modifiez son **profil** avec les informations suivantes :

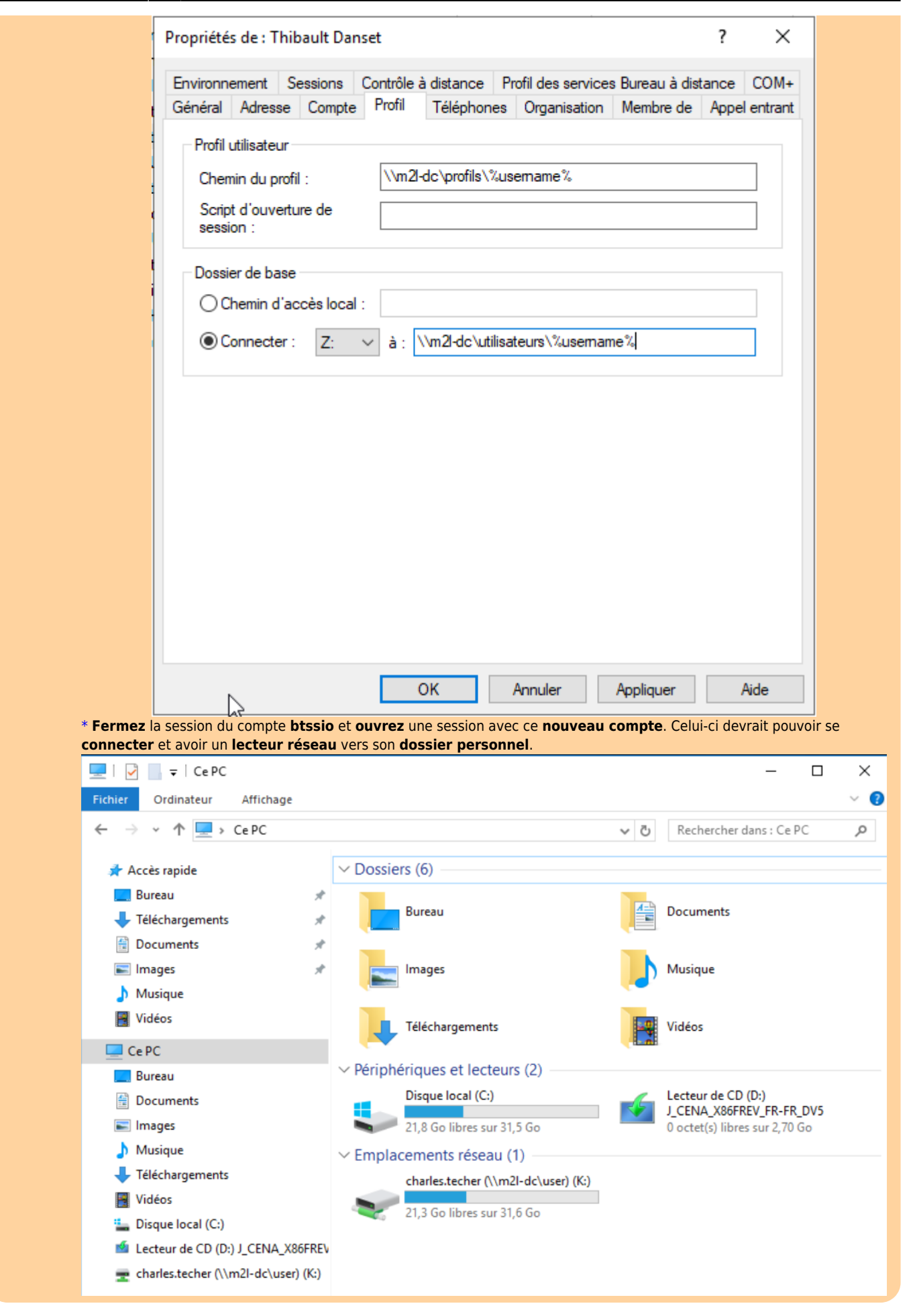

From: / - Les cours du BTS SIO

Permanent link: /doku.php/si2/a4

Last update: 2014/09/23 12:30

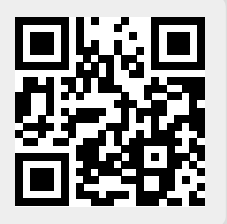

si2:a4